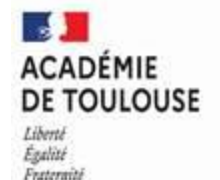

#### Division de la Logistique Générale

#### DLG3

# CHORUS DT – Guide de saisie – Déplacements des personnels en situation de « Services Partagés »

#### **SOMMAIRE :**

**P2** : CONDITIONS DE VALIDATION DES OMS

**P3**: TYPES DE DEPLACEMENTS NON PRIS EN CHARGE

P4 : TABLEAU DE COMMANDES

P5-6: CONNEXION A CHORUS DT

P7 A P8 : CRÉATION DE L'ORDRE DE MISSION (OMIT)

P10 A P14 : COMMENT COMPLÉTER L'ONGLET GENERAL

P15 : EXEMPLE D'UN OM SAISI CORRECTEMENT

P16: COMMENT SAISIR VOS FRAIS KILOMETRIQUES

P17 A P18 : COMMENT SAISIR LES FRAIS DE REPAS SERVICE PARTAGE (RSP)

P19 A P20 : COMMENT VALIDER VOTRE OM ET LE TRANSMETTRE A VOTRE VH1

P21 : AUTRES CAS DE FIGURE

P21 : INFORMATIONS IMPORTANTES

P22 : OM EN REVISION

**P23**: INFORMATIONS IMPORTANTES

P 24 A 27 : RECHERCHER UN ORDRE DE MISSION OU UN ETAT DE FRAIS

P26 : POUR INFORMATION

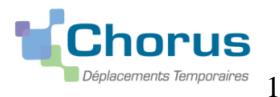

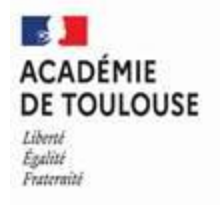

# LIRE ATTENTIVEMENT AVANT DE SAISIR VOS FRAIS AFIN D'EVITER LES MISES EN REVISION ET PERMETTRE UN TRAITEMENT PLUS RAPIDE DE VOS OMS.

### CONDITIONS DE VALIDATION DES OMS.

Il vous faut saisir :

- 1- Dans UN OM : UNE SEULE ANNEE (dans le cas contraire, OM sera envoyé systématiquement en révision).
- 2- UN SEUL ordre de mission par MOIS (une fois le mois échu).
- 3- Les trajets STRICTEMENT conformes à la notification (jour de déplacement, trajets, kms, jour de repas), ceux-ci sont rappelés dans les commentaires de votre OM. Le kilométrage est calculé selon la règlementation de commune
  - à commune, le plus court étant retenu par l'administration.
    - LAS PARTICULIER : pour les trajets hors notification, veillez à saisir un circuit et NON 2 AR, préciser le motif des déplacements (réunion) et y joindre une attestation d'obligation de service. Certaines réunions ne sont prises en charge par les services partagés, (voir liste ci-dessous).
- 4- Tous vos trajets dans la même indemnité et une seule indemnité par mois.
- 5- UNE LIGNE PAR TRAJET ET PAR JOUR, 1 seul aller-retour par jour
- 6- **Repas :** La date de chaque repas en créant **une ligne** par repas/jour
- 7- La date de départ et la date de retour, dans l'onglet général, doivent correspondre au jour du 1er trajet du mois et au jour du dernier trajet du même mois déclaré.

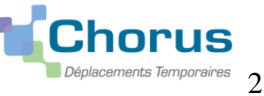

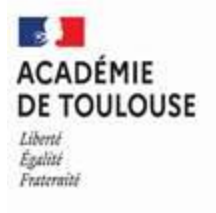

#### Types de déplacements NON pris en charge : (liste non exhaustive) :

- Déplacements liés à un examen ou un concours : Direction des Examens et Concours, DEC (application IMAGIN)
- Déplacements liés à une Formation avec la Délégation Académique de la Formation Professionnelle des Personnels Education Nationale, ٠ DAFPEN, (application GAIA)
- Déplacements dans le cadre d'une Formation Syndicale : contacter votre syndicat pour indemnisation .
- Déplacements domicile-travail, participation de l'employeur et prise en charge partielle des abonnements. S'adresser au service gestionnaire correspondant ٠ (exemples : pour les personnels enseignants : la DPE ; pour les personnels administratifs : la DPAE)
- Conseil Administration, Réunion Plénière .
- Réunion de pré rentrée ou constitution des classes : Les réunions de pré-rentrée scolaire sont indemnisées si l'enseignant n'a jamais été auparavant . dans cet établissement ou sur demande attestée du chef établissement.
- Ces missions ECE (série S du bac général) sont exceptionnelles chaque année et faites à la demande d'un IA-IPR, donc non indemnisées par les SP. .
- Autres examens : DEC (tout autre diplôme) excepté le BREVET des collèges pour lequel les déplacements sont pris en charge par les SP .
- Pour tous les autres déplacements (réunions initiative académique, initiative ministérielle, personnels itinérants des départements, CIO, personnels en ٠ situation de services assurés sur plusieurs établissements affectés à l'année) : Direction de la logistique générale, DLG, (application CHORUS DT)

Les déplacements saisis pour les motifs ci-dessous entraineront une mise en révision de votre OM et donc un retard de traitement.

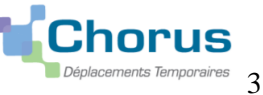

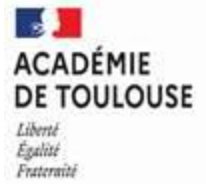

|                       | BOUTONS                                                                                         |          | ICONES                                  |                          |
|-----------------------|-------------------------------------------------------------------------------------------------|----------|-----------------------------------------|--------------------------|
| Accueil               | Accéder à la page d'accueil                                                                     | •        | Champ obligatoire / Anomalie bloquante  | Pas de validation possib |
| 0                     | Afficher les données du missionné                                                               | <u>^</u> | Anomalie non bloquante Validatio        | on possible              |
| Créer CM+ Créer EF+   | Créer un document                                                                               | Q        | Accéder à l'aide à la saisie            |                          |
| Supprimer OM          | Supprimer un OM (statut Création)                                                               |          | Afficher le calendrier                  |                          |
| Créer                 | Créer un élément (prestation, frais prévisionnel, avances.)                                     | O        | Afficher les heures                     |                          |
| Rechercher            | Pour créer une indemnité ou une ligne pour trajet/repas<br>Accéder à la recherche d'un document | ≈≈       | Déplier ou déplier un élément Connaitre | le motif des anomalies   |
| Enregistrer           | Enregistrer le document                                                                         | ۵        | Dupliquer un élément                    |                          |
| Refuser / Valider     | Valider ou faire reculer un document                                                            | â        | Supprimer un élément                    |                          |
| Rechercher            | Lancer une recherche                                                                            | 0        | Alerte                                  |                          |
| Effacer               | Effacer les critères de recherche                                                               | Φ        | Actualiser                              |                          |
| Annuler               | Annuler une action en cours                                                                     | < >      | Page précédente / Page suivante         |                          |
| Export XLS Export CSV | Exporter un document                                                                            | КЯ       | Première page / Dernière page           |                          |

- OM : Ordre de Mission -
- OMP : Ordre de Mission Permanent \_
- OMIT : Ordre de Mission Itinérants

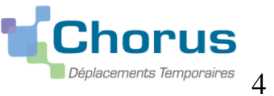

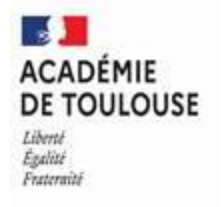

### **1- CONNEXION A CHORUS DT**

L'application CHORUS DT peut être utilisée de n'importe quel ordinateur disposant d'une connexion Internet :

https://si2d.ac-toulouse.fr (via le portail ARENA).

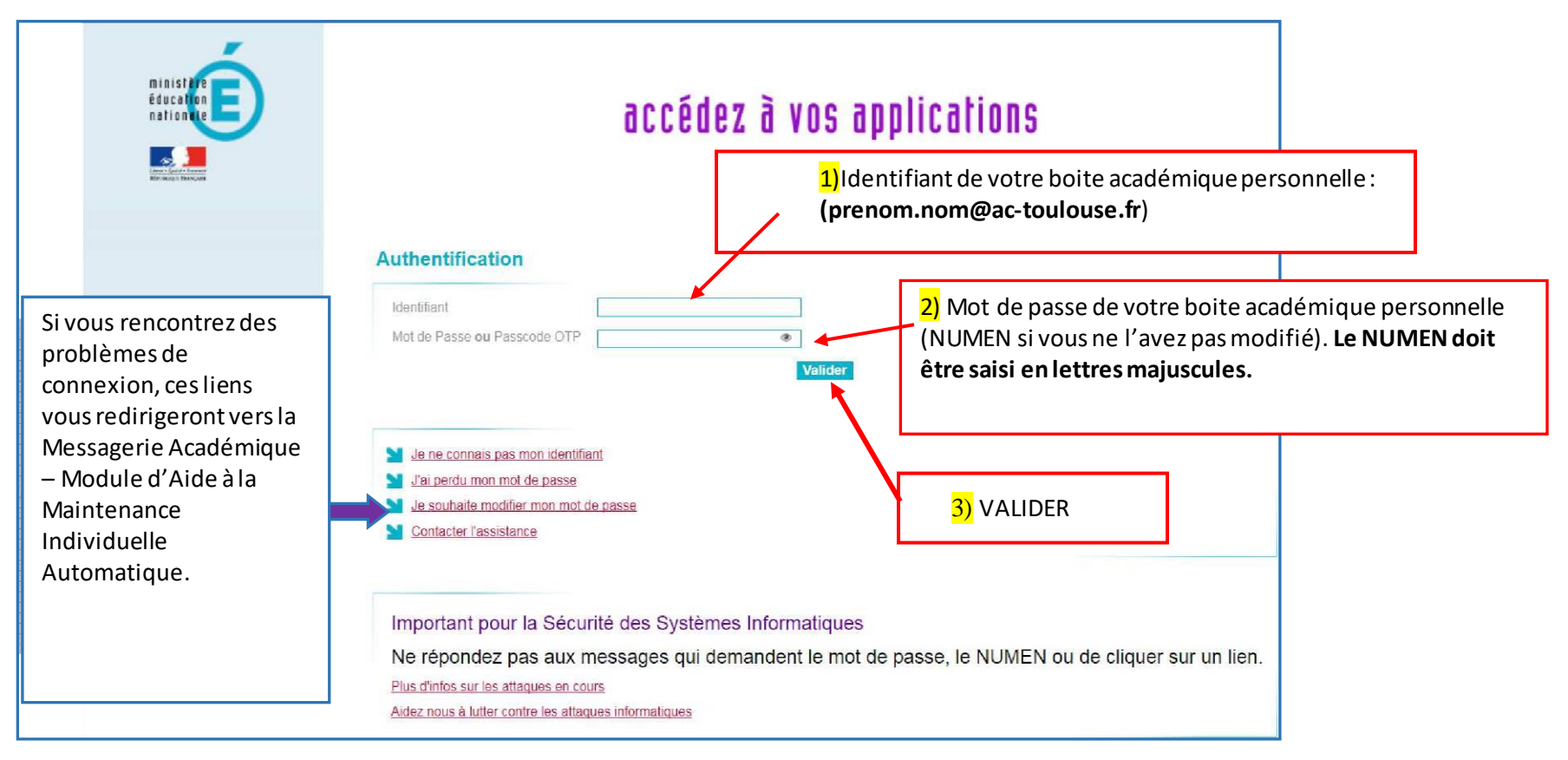

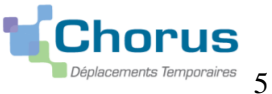

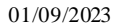

-ACADÉMIE **DE TOULOUSE** Liberté Égalité Frateraité

Cliquer sur Gestion des personnels **1** puis sur Déplacements Temporaires **2** 

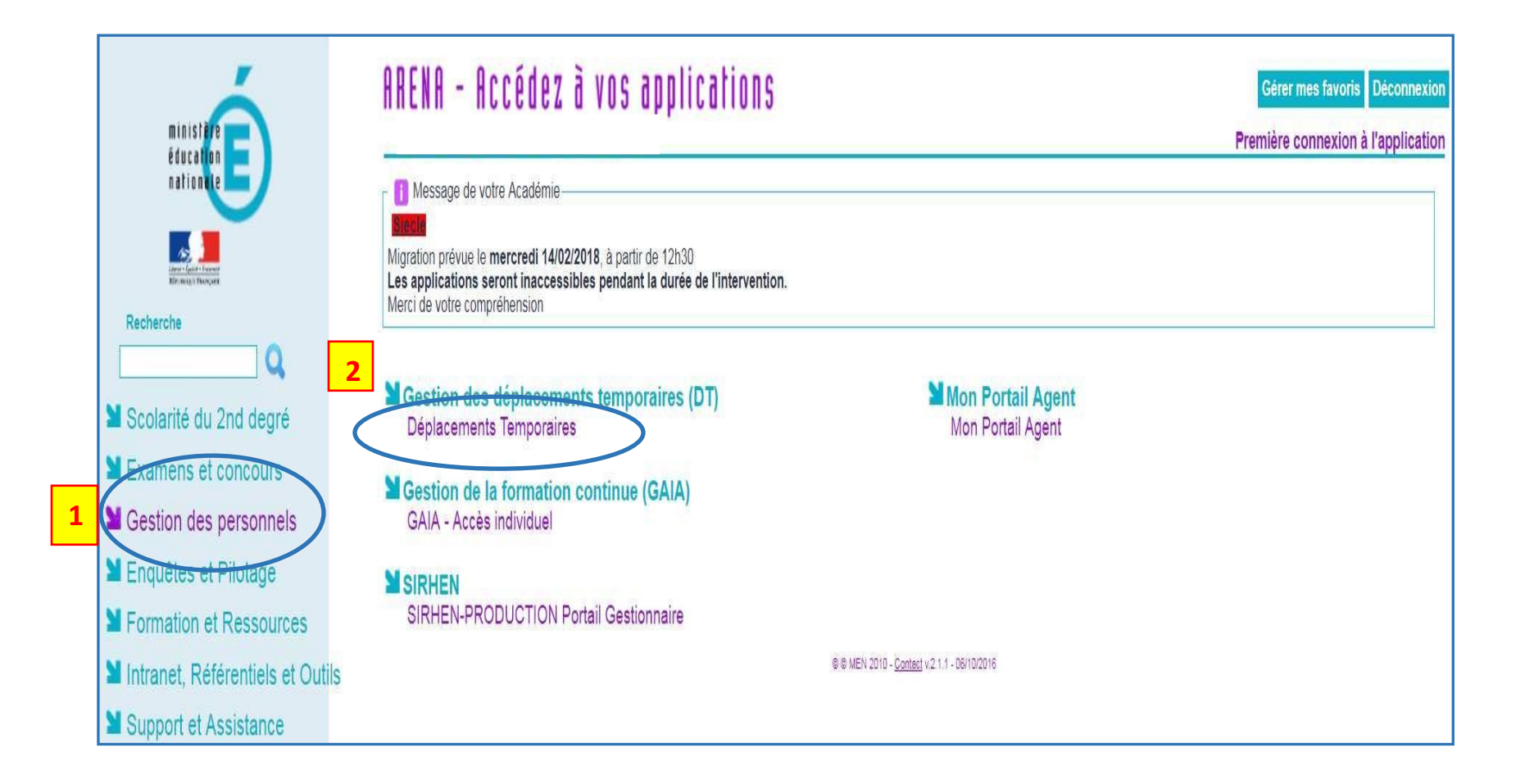

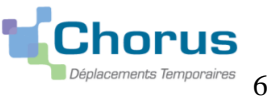

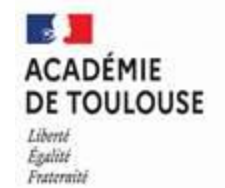

# 2- CRÉATION DE L'ORDRE DE MISSION <u>PERSONNEL ITINERANT</u> (OMIT)

<u>Recommandations Importantes</u> : saisir <mark>un seul ordre</mark> de mission <mark>par mois</mark> (une fois le mois écoulé) ; <u>Ne pas saisir les frais de 2023 et 2024 dans un même OM</u> (OM refusé à la validation)

| Etape <u>1</u> : Cliquer dans la page d'accueil sur « Ord                                                     | res de mission »    | Voici votre | écran d'acc       | ueilavec       | es diffé    | érents bou   | tons de o  | comn | nano | de |    |
|----------------------------------------------------------------------------------------------------|---------------------|-------------|-------------------|----------------|-------------|--------------|------------|------|------|----|----|
| RÉPUBLIQUE<br>RÉPUBLIQUE<br>TRANCAISE<br>James<br>James                                                       |                     | Accueil     | Ordres de mission | Etats de frais | Factures    | Listes OM/EF | Reportings | a    | \$   | \$ | €→ |
| <ul> <li>Messages aux utilisateurs</li> <li>Mentions légales CNIL / RGPD</li> <li>Homologation RGS</li> </ul> |                     |             |                   |                |             |              |            |      |      | •  |    |
| MES TACHES 9 Approbations requises                                                                            | 0 Ordres de mission |             |                   | 0 Eta          | ts de frais |              |            |      |      |    |    |
| Ordres de Mission : 9<br>Etats de Frais : 0                                                                   |                     |             |                   |                |             |              |            |      |      |    |    |

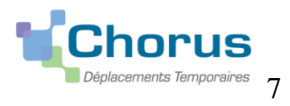

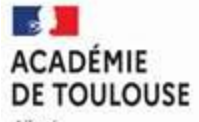

Liberté Égalité Fraternité

# Etape 2 : Cliquer sur « Créer un nouvel Ordre de mission pour votre nom et prénom »

| RÉPUBLIQUE<br>FRANÇAISE<br>Literal<br>Apoliti<br>Protectual | 📽 Chorus Déplacements Temporaires |                                                                                                    | Accueil | Ordres de mission   | Etats de frais | Factures | Listes OM/EF | Reportings | Q | 2 | ۵ | €> |
|-------------------------------------------------------------|-----------------------------------|----------------------------------------------------------------------------------------------------|---------|---------------------|----------------|----------|--------------|------------|---|---|---|----|
|                                                             |                                   |                                                                                                    |         |                     |                |          |              |            |   |   |   |    |
|                                                             |                                   | CRÉATION D'UN NOUVEL OM - BE                                                                                                    |         |                     |                | ×        |              |            |   |   |   |    |
|                                                             |                                   | Aucun document existant pour le collaborateur AB6F0D10E938792 : BEKI                                                                                                    |         | /INA. Voulez vous : |                |          |              |            |   |   |   |    |
|                                                             |                                   | Créer un nouvel Ordre de mission pour<br>Créer un nouvel Ordre de mission pour un autre collaborateur<br>Selectionner un Ordre de mission existant pour un autre collaborateu | ır      |                     |                |          |              |            |   |   |   |    |
|                                                             |                                   |                                                                                                    |         |                     | Ann            | ıler     |              |            |   |   |   |    |

### Etape 3 : Cliquer sur « Autre »

| REPUBLIQUE Chorus Déplacements Temporaires |                                                                                                    |                                                                                                    |                                      | Listes ON/EE | Departings | 0 | • • | · · · · |
|--------------------------------------------|----------------------------------------------------------------------------------------------------|----------------------------------------------------------------------------------------------------|--------------------------------------|--------------|------------|---|-----|---------|
| PRANÇAISE<br>Jand<br>Galin<br>Averent      | CREATION D'UN NOUVEL OM - B                                                                                 | E938792)                                                                                                    | × es                                 | LISTES OM/EF | Reportings | 4 | -   |         |
|                                            | Prestation principale Création d'un nouvel OM Document vierge Initialisation à partir d'un ordre de mission | Autre Autre                                                                                                    |                                      |              |            |   |     |         |
|                                            |                                                                                                    | Puis sélectionner :<br>1) <u>Pour le tout 1<sup>er</sup> ordre de mission de l'anne</u><br><b>Document Vierge</b> obligatoirement.<br>2) <u>A partir du 2<sup>ème</sup> ordre de mission</u> : Initialis<br>partir d'un ordre de mission : choix à privilé | <u>èe</u><br><b>ation à</b><br>gier. |              |            |   |     |         |
|                                            |                                                                                                    | Алли                                                                                                    | ler                                  |              |            |   |     |         |

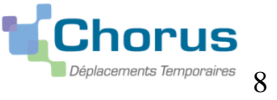

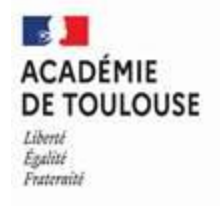

## L'Écran suivant s'affiche par défaut : il vous faut le modifier comme indiquer page suivante

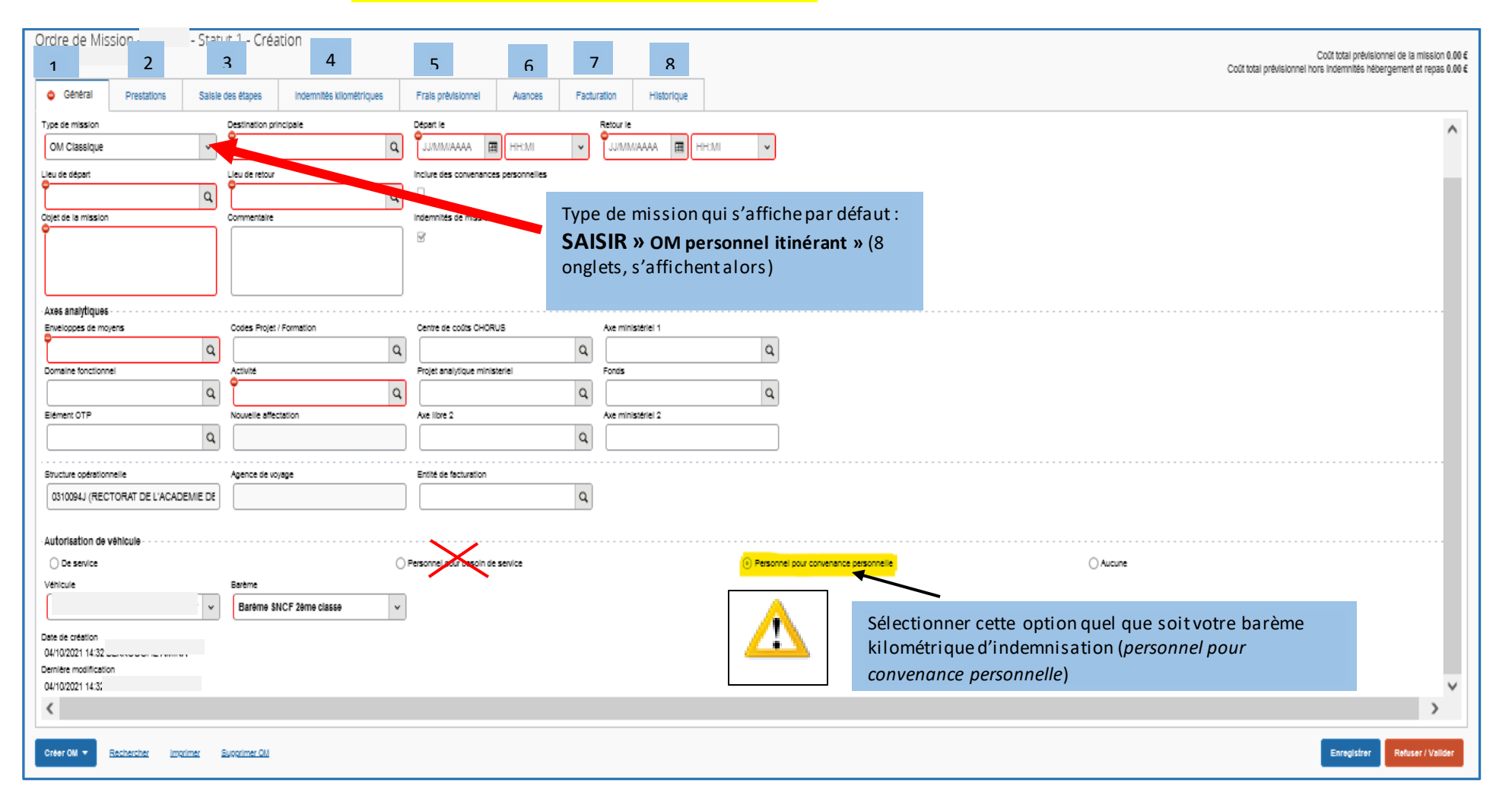

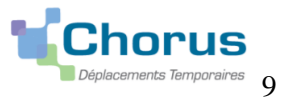

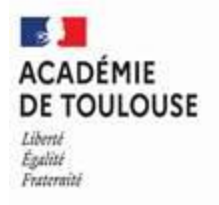

# Modifier la page qui s'affiche par défaut :

# **3- COMMENT COMPLÉTER L'ONGLET GÉNÉRAL**

# A renseigner en premier : l'onglet « Général »

| PUBLIQUE<br>ANCAISE 💃 Chorus Déplacements Tem                               | poraires                                                 |                                                                                   | Accueil                                           | Ordres de mission         | Etats de frais Factures                                                      | Listes OM/EF                                           | Reportings                                    | Q 💄 🛛                                  |
|-----------------------------------------------------------------------------|----------------------------------------------------------|-----------------------------------------------------------------------------------|---------------------------------------------------|---------------------------|------------------------------------------------------------------------------|--------------------------------------------------------|-----------------------------------------------|----------------------------------------|
| Ordre de Mission - Print                                                    | 7 - Statut 1 - Création<br>Saisie des étapes Frais prévi | sionnel Avances Facturation Historiqu                                             | ue                                                |                           | Coût total                                                                   | Coû<br>prévisionnel hors ir                            | it total prévisior<br>idemnités hébe          | nnel de la missior<br>rgement et repas |
| Type de mission OM Personnels itinérants Lieu de départ Objet de la mission | Commentaire                                              | Départ le<br>UJ/MM/AAAA I HH:Mi<br>Indemnités de mission<br>Indemnités de mission | Retour le<br>JJ/MM/AAAA I HH:Mi                   | Dans<br>sélect<br>et cliv | le menu dérou<br>tionner <mark>OM Per</mark><br>quer sur <mark>OUI</mark> po | lantType d<br><mark>rsonnels Iti</mark><br>our confirm | e missic<br><mark>nérants</mark><br>her ce ch | on :<br><b>OMIT</b><br>noix.           |
| Enveloppes de moyens Domaine fonctionnel                                    | Codes Projet / Formation                                 | Le choix de ce type de mission va re                                              | einitialiser les donnese de votre OM, voulez-vou: | x<br>s continuer ?        |                                                                              |                                                        |                                               |                                        |
| Elément OTP                                                                 | Nouvelle affectation                                     | Axe libre 2                                                                       | Axe ministériel 2                                 |                           |                                                                              |                                                        |                                               |                                        |

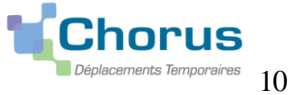

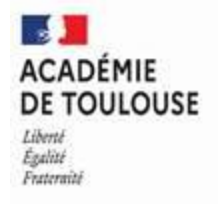

# Une fois le type de mission modifié, s'affiche alors l'écran ci-dessous :

| E De Chorus Déplacements Temporaires                                                                                                    |                                                                                               | Accueil Ordres de mission                                                                                                    | Etats de frais Factures Listes OM/EF Reportings Q 💄 🏟 🕞                                                                                                    |
|----------------------------------------------------------------------------------------------------|-----------------------------------------------------------------------------------------------|----------------------------------------------------------------------------------------------------|----------------------------------------------------------------------------------------------------|
| Ordre de Mission - P :atut 1 - Création<br>B I 2 3 4<br>• Général Frais prévisionnel Facturation Histo                                                      | rique                                                                                         |                                                                                                    | Coût total prévisionnel de la mission 0.00 €<br>Coût total prévisionnel hors indemnités hébergement et repas 0.00 €                                                                                                    |
| Le document comporte des anomalies  Type de mission OM Personnels itinérants OM Permanent de référence Lieu de départ Objet de la mission Commentaire       | OM PERMANENT DE RÉFÉRENCE<br>Société<br>ETOUL (M.E.N. : ACADÉMIE DE TOULOUS<br>N° de document | Individu<br>BF4 _ Q<br>Depuis le                                                                                                    | Cliquer sur la loupe (OM Permanent                                                                                                    |
| Enveloppes de moyens<br>0141RECT-SERVPART-CLG (DOTATIK Q<br>Domaine fonctionnel<br>0141-01 (ENSEIGNEMENT EN COLLÈr Q<br>Elément OTP<br>Nouvelle affectation | Effacer Rechercher                                                                            | Date Début         Objet         Montant         Statut         Type de mission           01/09/2017         OMP 20         0.00 €         V - Validé         OM Permaneni           01/09/2016         OMP 20         0.00 €         V - Validé         OM Permaneni           01/09/2015         OMP 20         0.00 €         V - Validé         OM Permaneni           01/09/2013         OMP 20         0.00 €         V - Validé         OM Permaneni           01/09/2013         OMP 20         0.00 €         V - Validé         OM Permaneni | fenêtre qui s'ouvre votre OMP de l'année<br>scolaire de référence « OM Permanent<br>2023/2024 SP, montant 0.00».                                                                                                    |
| Structure opérationnelle<br>0650037M (COLLEGE D ASTARAC BIGOR<br>Autorisation de véhicule<br>© De service                                                   | Personnel pour besoin de service                                                              | Résultat :                                                                                                    | Second Second Seco |
| Date de création<br>17/11/2020 16:20 IA<br>Créer OM- Rechercher Imprimer Supprimer OM                                                                       |                                                                                               |                                                                                                    | ►<br>Enregistrer Refuser / Valider                                                                                                    |

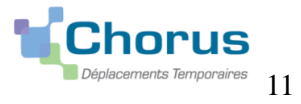

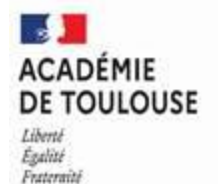

#### Les zones renseignées automatiquement :

Une fois rattaché à l'OMP (Ordre de Mission Permanent) de référence, votre OM (Ordre de Mission) affiche 5 onglets :

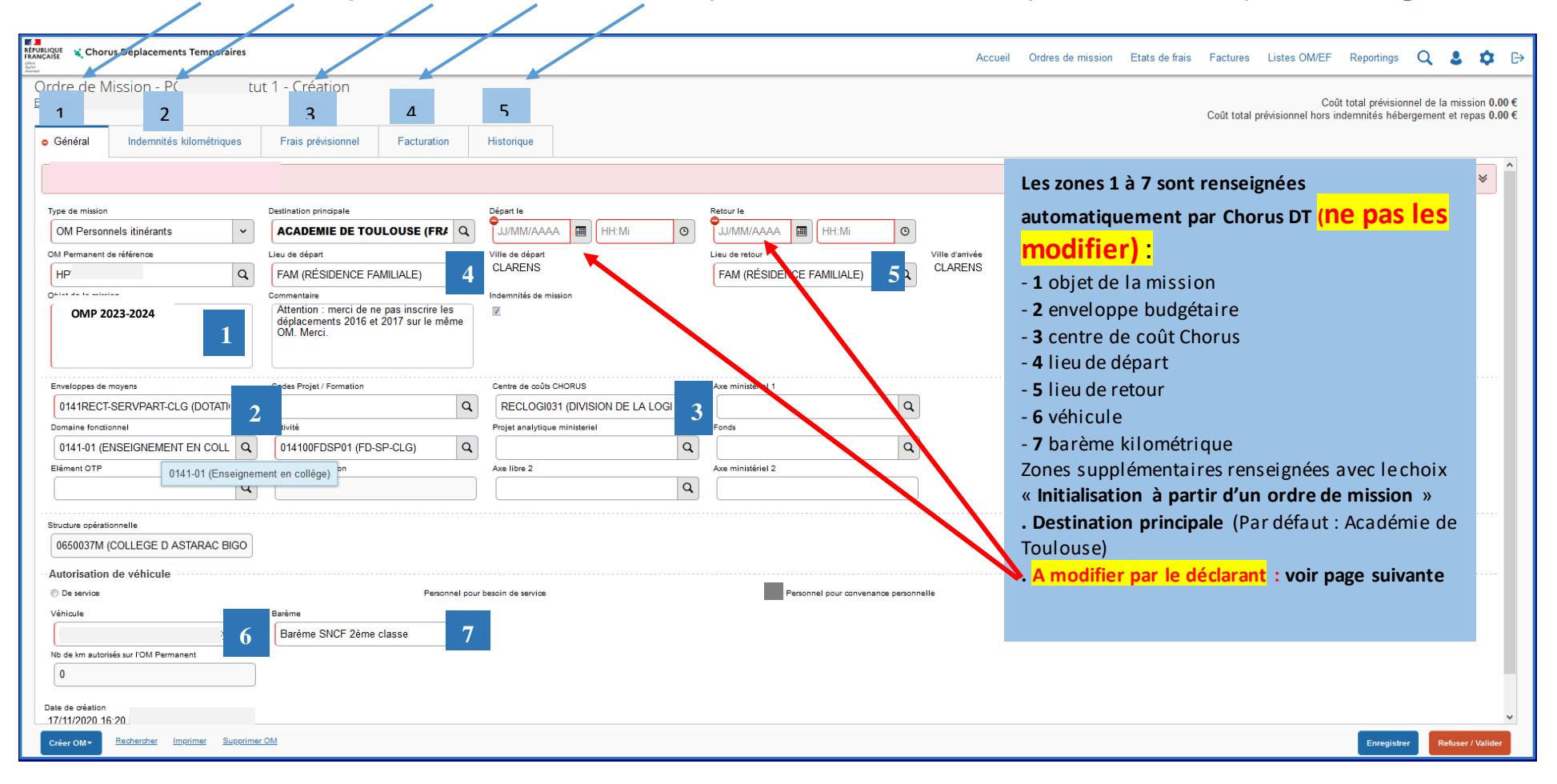

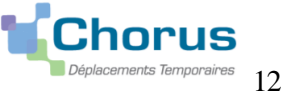

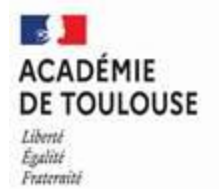

### Les zones à renseigner par le missionné :

IMPORTANT: Pour les personnels enseignants et administratifs <u>ayant un établissement de rattachement et 2 ou 3 établissements d'exercice</u>, tous les déplacements se regroupent pour un mois donné sur <mark>un seul ordre de mission quelle que soit la destination.</mark>

|                                   | us Déplacements Temporaires |                                                |             |                               |                   |                         |                 | Accue           | il Ordres de mission          | Etats de frais          | Factures               | Listes OM/EF               | Reportings Q                                  |                              | ✿ ፁ              |
|-----------------------------------|-----------------------------|------------------------------------------------|-------------|-------------------------------|-------------------|-------------------------|-----------------|-----------------|-------------------------------|-------------------------|------------------------|----------------------------|-----------------------------------------------|------------------------------|------------------|
| Ordre de N<br>Bi                  | lission - P( - Statu        | ut 1 - Création                                |             |                               |                   |                         |                 |                 |                               |                         | Coût total p           | Coû<br>révisionnel hors ir | it total prévisionnel d<br>ndemnités hébergem | e la mission<br>ent et repas | 0.00 €<br>0.00 € |
| o Général                         | Indemnités kilométriques    | Frais prévisionnel Factura                     | ion         | Historique <b>P</b> 1         |                   | DO                      |                 |                 |                               |                         |                        |                            |                                               |                              |                  |
| Type de mission                   |                             | Destination principale                         | _           | Départ le                     | Retour le         | B2                      |                 |                 |                               |                         |                        |                            | _                                             |                              | ^                |
| OM Person                         | nels itinérants 🗸 🗸         | ACADEMIE DE TOULOUSE (F                        | R A         | JJ/MM/AAAA 🔳 HH:Mi 💿          | JJ/MM/AAA         | A 🔳 HH:Mi               | G               |                 | Les consign                   | as da sais              | aio                    |                            |                                               |                              |                  |
| OM Permanent o                    | de référence                | Lieu de départ                                 | Λ           | Ville de départ               | Lieu de retour    |                         | v               | 'ille d'arrivée | Determent                     |                         |                        |                            |                                               |                              |                  |
| HPV/50                            | Q                           | FAM (RÉSIDENCE FAMILIALE)                      | Q)          | CLARENS                       | FAM (RÉSII        | DENCE FAMILIALE)        | <b>\</b>        | CLARENS         | : Dates et n                  | eure de d               | aebut e                | t de fin                   |                                               |                              |                  |
| Objet de la missi                 | on<br>2017                  | Commentaire                                    |             | Indemnités de mission         |                   |                         |                 |                 | de mission                    | : 1 <sup>e</sup> jour e | et derni               | er jour                    |                                               |                              |                  |
| OMP 2016-                         | 2017                        | déplacements 2016 et 2017 sur le<br>OM. Merci. | même        | X                             |                   |                         |                 |                 | de déplacer                   | nent du i               | mois.                  |                            |                                               |                              |                  |
|                                   |                             |                                                |             |                               |                   |                         |                 |                 | A Destinati                   | on princi               | pale :                 |                            |                                               |                              |                  |
| Enveloppes de                     |                             | Codes Projet / Formation                       | 0           |                               | Axe ministériel   | l                       | 0               |                 | Communo r                     | nontionn                | óo curl                | 'ordro                     |                                               |                              |                  |
| Domaine fonctio                   |                             | Activité                                       | <b>~</b>    | Projet analytique ministeriel | Eonds             |                         | <b>~</b>        |                 |                               | nentionin               | ee sui i               | orure                      |                                               |                              |                  |
| 0141-01 (E                        |                             | 014100FDSP01 (FD-SP-CLG)                       | Q           | Q                             |                   |                         | Q               |                 | de mission                    | permane                 | nt ( <mark>ou p</mark> | ar                         |                                               |                              |                  |
| Elément OTP                       |                             | Nouvelle affectation                           |             | Axe libre 2                   | Axe ministériel : | 2                       |                 |                 | défaut Acac                   | démie de                | Toulou                 | se)                        |                                               |                              |                  |
|                                   | Q                           |                                                |             | ٩                             |                   |                         |                 |                 | <b>B1</b> Date et             | heure du                | 1er jou                | ır de                      |                                               |                              |                  |
|                                   |                             |                                                |             |                               |                   |                         |                 |                 | dénlacemer                    | nt du moi               | s décla                | ré                         |                                               |                              |                  |
| Structure opérati                 |                             |                                                |             |                               |                   |                         |                 |                 | D Dete et                     |                         | Jaccia                 |                            |                                               |                              |                  |
| 0650037M                          | COLLEGE D'ASTARAC BIGO      |                                                |             |                               |                   |                         |                 |                 | <b>D</b> <sup>2</sup> Date et | neure au                | dernie                 | rjourde                    |                                               |                              |                  |
| Autorisation                      | de véhicule                 |                                                |             |                               |                   |                         |                 |                 | déplacemer                    | nt du moi               | s décla                | ré                         |                                               |                              |                  |
| De service                        |                             |                                                | rsonnel pou | r besoin de service           |                   | Personnel pour convenan | nce personnelle |                 |                               |                         |                        |                            |                                               |                              |                  |
| Véhicule                          |                             | Barème                                         |             |                               |                   |                         |                 |                 |                               |                         |                        |                            |                                               |                              |                  |
| Nb de km au                       |                             | Darenne Sivor Zenne classe                     |             |                               |                   |                         |                 |                 |                               |                         |                        |                            |                                               |                              |                  |
| 0                                 |                             |                                                |             |                               |                   | $\wedge$                |                 |                 |                               |                         |                        |                            |                                               |                              |                  |
|                                   |                             |                                                |             |                               |                   | Pens 🗠                  | er à cli        | i quer su       | r Enregistrer                 | pour cons               | server v               | os saisie                  | S.                                            |                              |                  |
| Date de création<br>17/11/2020 16 | :20 BEKKOUCHE AMINA         |                                                |             |                               |                   |                         | vant de         | e passer        | aux onglets s                 | uivants,                | cliquer                | <mark>sur</mark>           |                                               |                              |                  |
| Dernière modifice                 | ition                       |                                                |             |                               |                   | É FI                    | nregist         | rer             | -                             |                         | •                      |                            |                                               |                              |                  |
| 10/11/2020 10                     |                             |                                                |             |                               |                   |                         |                 |                 |                               |                         |                        |                            |                                               |                              | ~                |
| Créer OM≁                         | Rech                        | <u>MO 1</u>                                    |             |                               |                   |                         |                 |                 |                               |                         |                        | $ \rightarrow $            | Enregistrer                                   | Refuser / Va                 | lider            |
|                                   |                             |                                                |             |                               |                   |                         |                 |                 |                               |                         |                        | (                          |                                               |                              |                  |
|                                   |                             |                                                |             |                               |                   |                         |                 |                 |                               |                         |                        | _ `                        |                                               |                              |                  |

Chorus

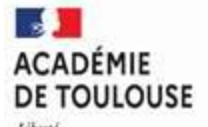

Liberté Égalité Fraternité

### Exemple d'un OM saisi correctement :

| RÉPUBLIQUE<br>FRANÇAISE<br>Janu<br>Janu<br>Janu | ments Temporaires  |                          |                |                      |                 |          |                   |                          | Accueil         | Ordres de mission | Etats de frais | Factures       | Listes OM/EF                  | Reportings                         | Q,                         | <b>\$ \$</b> 6                 | ÷ |
|-------------------------------------------------|--------------------|--------------------------|----------------|----------------------|-----------------|----------|-------------------|--------------------------|-----------------|-------------------|----------------|----------------|-------------------------------|------------------------------------|----------------------------|--------------------------------|---|
| Ordre de Mission -<br>BC                        |                    | T - Traité               |                |                      |                 |          |                   |                          |                 |                   |                | Coût total pre | Coût t<br>évisionnel hors ind | otal prévisionne<br>emnités héberg | el de la mis<br>ement et i | sion 180.32 €<br>epas 111.65 € |   |
| 🛦 Général 🔺 Indemn                              | ités kilométriques | Frais prévisionnel       | Facturation    | Etat de frais        | Historique      |          |                   |                          |                 |                   |                |                |                               |                                    |                            |                                |   |
| Type de mission                                 |                    | Destination principale   |                | Départ le            |                 |          | Retour le         |                          |                 |                   |                |                |                               |                                    |                            | ^                              |   |
| OM Personnels itinéra                           | nts                | SAINT-LAURENT-DE-I       | NESTE (FRANCE) | 01/09/2016           | 08:00           |          | 30/09/2016        | 12:30                    | (30J)           |                   |                |                |                               |                                    |                            |                                |   |
| OM Permanent de référence                       |                    | Lieu de départ           |                | Ville de départ      |                 |          | Lieu de retour    |                          | Ville d'arrivée |                   |                |                |                               |                                    |                            | - 1                            |   |
| HF                                              |                    | FAM (RÉSIDENCE FA        | AMILIALE)      | CLARENS              |                 |          | FAM (RÉSIDENCE F  | AMILIALE)                | CLARENS         |                   |                |                |                               |                                    |                            |                                |   |
| Objet de la mission                             |                    | Commentaire              |                | Indemnités de missio | n               |          |                   |                          |                 |                   |                |                |                               |                                    |                            |                                |   |
| OMP 2023                                        | -2024              |                          |                |                      |                 |          |                   |                          |                 |                   |                |                |                               |                                    |                            |                                |   |
| Enveloppes de moyens                            |                    | Codes Projet / Formation |                | Centre de coûts CH   | ORUS            |          | Axe ministériel 1 |                          |                 |                   |                |                |                               |                                    |                            |                                |   |
| 0141RECT-SERVPAR                                | T-CLG (DOTATION C  |                          |                | RECLOGI031           | (DIVISION DE LA | LOGISTIC |                   |                          |                 |                   |                |                |                               |                                    |                            |                                |   |
| Domaine fonctionnel                             |                    | Activité                 |                | Projet analytique m  | inisteriel      |          | Fonds             |                          |                 |                   |                |                |                               |                                    |                            |                                |   |
| 0141-01 (ENSEIGNEN                              | IENT EN COLLÈGE    | 014100FDSP01 (FD-        | SP-CLG)        |                      |                 |          |                   |                          |                 |                   |                |                |                               |                                    |                            |                                |   |
| Elément OTP                                     |                    | Nouvelle affectation     |                | Axe libre 2          |                 |          | Axe ministériel 2 |                          | -               |                   |                |                |                               |                                    |                            |                                |   |
|                                                 |                    |                          |                |                      |                 |          |                   |                          |                 |                   |                |                |                               |                                    |                            |                                |   |
| Structure opérationnelle<br>0650037M (COLLEGE   | D ASTARAC BIGO     |                          |                |                      |                 |          |                   |                          |                 |                   |                |                |                               |                                    |                            |                                |   |
| Autorisation de véhicu     De service           | lle                |                          | sonnel no      | ur hasnin da sanvina |                 |          | St Person         |                          | nnelle          |                   | Auguna .       |                |                               |                                    |                            |                                |   |
| Véhicule                                        |                    | Barème                   | C somer po     | or pesonn de service |                 |          | 1 213011          | rer pour convenance peso |                 |                   | Addine         |                |                               |                                    |                            |                                |   |
| t                                               |                    | Barème SNCF 2ème         | classe         |                      |                 |          |                   |                          |                 |                   |                |                |                               |                                    |                            |                                |   |
| Nb de km autorisés sur l'OM P                   | ermanent           |                          |                | )                    |                 |          |                   |                          |                 |                   |                |                |                               |                                    |                            |                                |   |
| 0                                               |                    |                          |                |                      |                 |          |                   |                          |                 |                   |                |                |                               |                                    |                            |                                |   |
| Date de création                                |                    |                          |                |                      |                 |          |                   |                          |                 |                   |                |                |                               |                                    |                            |                                |   |
| 11/07/2018 21:30 1                              |                    |                          |                |                      |                 |          |                   |                          |                 |                   |                |                |                               |                                    |                            |                                |   |
| Dernière modification<br>12/07/2018 19:11 I     |                    |                          |                |                      |                 |          |                   |                          |                 |                   |                |                |                               |                                    |                            |                                |   |
| Créer OM • Rechercher                           | Imprimer           |                          |                |                      |                 |          |                   |                          |                 |                   |                |                |                               | Enregistre                         | r Refi                     | ser / Valider                  |   |

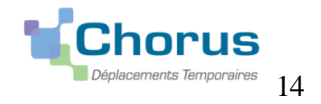

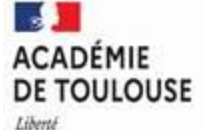

#### **4 - COMMENT SAISIR VOS FRAIS KILOMÉTRIQUES** Les consignes de saisie : Après avoir cliqué sur créer à droite Saisie des trajets : Renseigner **une ligne par jour** de Cliquer sur l'onglet « Indemnités kilométriques » puis sur « Créer » et non sur « Générer une indemnité » déplacement (si vous voulez que vos frais soient validés) 1 date du 1<sup>er</sup> trajet (par mois de RÉPUBLIQUE FRANCAISE **K** Chorus Déplacements Temporaires Accueil Ordres de mission Etats de frais déplacement) Factures Listes de travail -Liferti Epshiti Ensternisi 2 trajet du déplacement (saisirles noms Ordre de Mission - Statut 1 - Création des communes de départ et Coût total prévisionnel de la mission 0.00 d'arrivée en évitant les 0 Coût total prévisionnel hors indemnités hébergement et repas 0.00 + abréviations Ex : ADM, RAD, FAM...etc) **3** nombre de Km remboursé (celui Général Indemnités kilométriques Frais prévisionnel Facturatio Historique indiquésur votre notification). 4 nombre de trajets : 1 et non 2AR Cénèrer indemnité Cre même pour les réunions, veuillez indiquer le circuit effectué. . Nb de km déclarés Nb de km autorisés Remarque : Les dates de déplacement Lien vers un distancier 0 Kilomètres 17130 Kilomètres hors emploi du temps doivent toujours Commentaire être suivies du motif ainsi que nom de la commune de l'établissement où a eu lieu. Ex : (Conseil de Classe), (Réunion Parents-Professeurs) ...etc. **IMPORTANT:** Créer \*Aucun autre frais ne doit figurer sur votre OM excepté les N° Date Trajet Trajet standard Km remboursé Nb de trajets Commentaire frais kilométriques et de repas si Aucune donnée n'est disponible droit. Ô \*Une attestation d'obligation de service peut vous être demandée Une fois tous les trajets saisis, cliquer sur systématiquement pour les réunions non prises en charge par les SP, voir en Créer OM 👻 Enregistrer. Refuser / Valider Rechercher Enregistrer annexe.

#### **ENREGISTREZ**

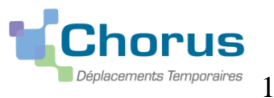

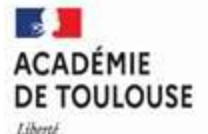

Liberté Égalité Frateraité

### Comment supprimer une erreur de saisie :

| Order de Mission - Latur 1 - Création   Catedre de Mission - Lature périodicité libre libre van de la mission de la missio                  | Chorus Déplacements Temporaires                                                                                                    | Accueil Ordres de mission Etats de frais Factures Listes OM/EF Reportings 📿 💄 🏟 🗗                                     |
|----------------------------------------------------------------------------------------------------|----------------------------------------------------------------------------------------------------|----------------------------------------------------------------------------------------------------|
| and worked is klanning in far predecional Faturation     Image: Image: Ima                 | Ordre de Mission - tatut 1 - Création                                                                                                    | Coût total prévisionnel de la mission 43.48 €<br>Coût total prévisionnel hors indemnités hébergement et repas 43.48 € |
| Vertex Vertex | ▲ Général ▲ Indemnités kilométriques ▲ Frais prévisionnel Facturation Historique                                                                                                    |                                                                                                    |
| Image: market bit 1277 Kinekters - 4.4 EUSI)       Image: market bit 1277 Kinekters - 4.4 EUSI)         Image: market bit 1277 Kinekters - 4.4 EUSI)       Image: market bit 1277 Kinekters - 4.4 EUSI)         Image: market bit 1277 Kinekters - 4.4 EUSI)       Image: market bit 1277 Kinekters - 4.4 EUSI)         Image: market bit 1277 Kinekters - 4.4 EUSI)       Image: market bit 1277 Kinekters - 4.4 EUSI)         Image: market bit 1277 Kinekters - 4.4 EUSI)       Image: market bit 1277 Kinekters - 4.4 EUSI)         Image: market bit 1277 Kinekters - 4.4 EUSI)       Image: market bit 1277 Kinekters - 4.4 EUSI)         Image: market bit 1277 Kinekters - 4.4 EUSI)       Image: market bit 1277 Kinekters - 4.4 EUSI)         Image: market bit 1277 Kinekters - 4.4 EUSI)       Image: market bit 1277 Kinekters - 4.4 EUSI)         Image: market bit 1277 Kinekters - 4.4 EUSI)       Image: market bit 1277 Kinekters - 4.4 EUSI)         Image: market bit 1277 Kinekters - 4.4 EUSI)       Image: market bit 1277 Kinekters - 4.4 EUSI)         Image: market bit 1277 Kinekters - 4.4 EUSI)       Image: market bit 1277 Kinekters - 4.4 EUSI)         Image: market bit 1277 Kinekters - 4.4 EUSI 1277 Kinekters - 4.4 EUSI                                                                                                    | Créer ridemnité                                                                                                    |                                                                                                    |
| Visit     Visit     Visit <td>Indemnité N° 1 (227 Kilomètres - 43.48 EUR)</td> <td>â</td>                                                                                                    | Indemnité N° 1 (227 Kilomètres - 43.48 EUR)                                                                                                    | â                                                                                                    |
| Vet modi     Vet modi     Vet modi     Vet modi     Vet modi     Vet modi     Vet modi     Vet modi     Vet modi     Vet modi     Vet modi     Vet modi     Vet modi     Vet modi     Vet modi     Vet modi     Vet modi     Vet modi        Vet modi        Vet modi                                                                                                    <                                                                                                    | Věhicule Barème kilométrique           DR 300 HS - FIAT- SCUDO (8 CV/Cyl)         Barème SNCF 2ème classe         Image: Comparison of the state of the state of the stat |                                                                                                    |
| Image: Sept 2015       Image: Sept 2015       Image: Sept 2015 <td< td=""><td>Nb de km auf<br/>0 Kilométi 483 Kilométres Lien vers un distancier</td><td>supprimer une ligne :</td></td<>                                                                                                    | Nb de km auf<br>0 Kilométi 483 Kilométres Lien vers un distancier                                                                                                    | supprimer une ligne :                                                                                                 |
| Image: Second Field Second Field Secon  | Commentaire<br>Déplacements sept 2016                                                                                                    |                                                                                                    |
| Under Tradit Non rendeurse in the krajets   Supprime   30 Option 2000   Supprime   30 Option 2000   Supprime   2   Cocher la corbeille   3   Cliquer sur Enregistrer pour confirmer la suppression                                                                                                    |                                                                                                    | 1 cocher la ligne à                                                                                                   |
| 0 Uburyative Marzellias 44 1 Relinion Parents-Professeurs   10 01/09/2016 Tarbes-Clarens 85 1   20 02/09/2016 Tarbes-Clarens 85 1   10 10/09/2016 Tarbes-Clarens 85 1   10 01/09/2016 Tarbes-Clarens 85 1   10 01/09/2016 Tarbes-Clarens 85 1   11 11 11 11 11   12 02/09/2016 Tarbes-Clarens 85 1   13 cliquer sur Enregistrer pour confirmer la suppression                                                                                                    | N* Date Trajet Km remboursé Nb de trajets Commentaire                                                                                                    |                                                                                                    |
| 10 01/09/2016 Tabes-Clarens 85 1   20 02/09/2016 Tabes-Clarens 85 1   3 cliquer sur Enregistrer   pour confirmer la   suppression                                                                                                    | 40 09/09/2016 Rodez-Marcillac 40 1 Réunion Parents-Professeurs                                                                                                    | 2 cocher la corbeille 🖤                                                                                               |
| 20 02/U9/2016 iardes-clarens 65 1                                                                                                    | ■ 10 01/09/2016 Tarbes-Clarens 85 1                                                                                                    | _                                                                                                    |
| 2<br>pour confirmer la<br>suppression                                                                                                    | 20 02/09/2010 tarbes-clarens 0.5 1                                                                                                    | 3 cliquer sur Enregistrer                                                                                             |
| Suppression                                                                                                    |                                                                                                    | pour confirmer la                                                                                                    |
| Suppression  Créer OM* Reshercher Interimer Supprimer OM  Enregister Re ser / Valider                                                                                                    |                                                                                                    | suppression                                                                                                    |
| Créer OM • Bacharshar Imperimer OM Enregisterer Re raser / Valideer                                                                                                    | ₽ 3                                                                                                    | suppression                                                                                                    |
| Créer OM* Basharshar Imetimar Supprimer OM                                                                                                    |                                                                                                    |                                                                                                    |
| Créer OM - <u>Reshercher</u> <u>Imprimer</u> <u>Supprimer OM</u>                                                                                                    |                                                                                                    |                                                                                                    |
| Créer OM+ Rechtschar Imptimat Supprimer OM                                                                                                    |                                                                                                    |                                                                                                    |
|                                                                                                    | Créer OM+ Rechercher Imprimer Supprimer OM                                                                                                    | Enregister Reiser / Valider                                                                                           |

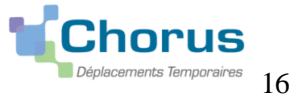

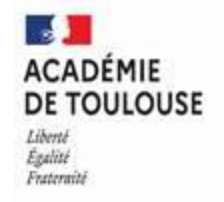

### **5- COMMENT SAISIR LES FRAIS DE REPAS EN SERVICE PARTAGE (RSP)**

### Votre droit à l'indemnité du repas vous a été signifié dans votre notification.

### Cliquer sur l'onglet « Frais prévisionnel » puis sur « Créer »

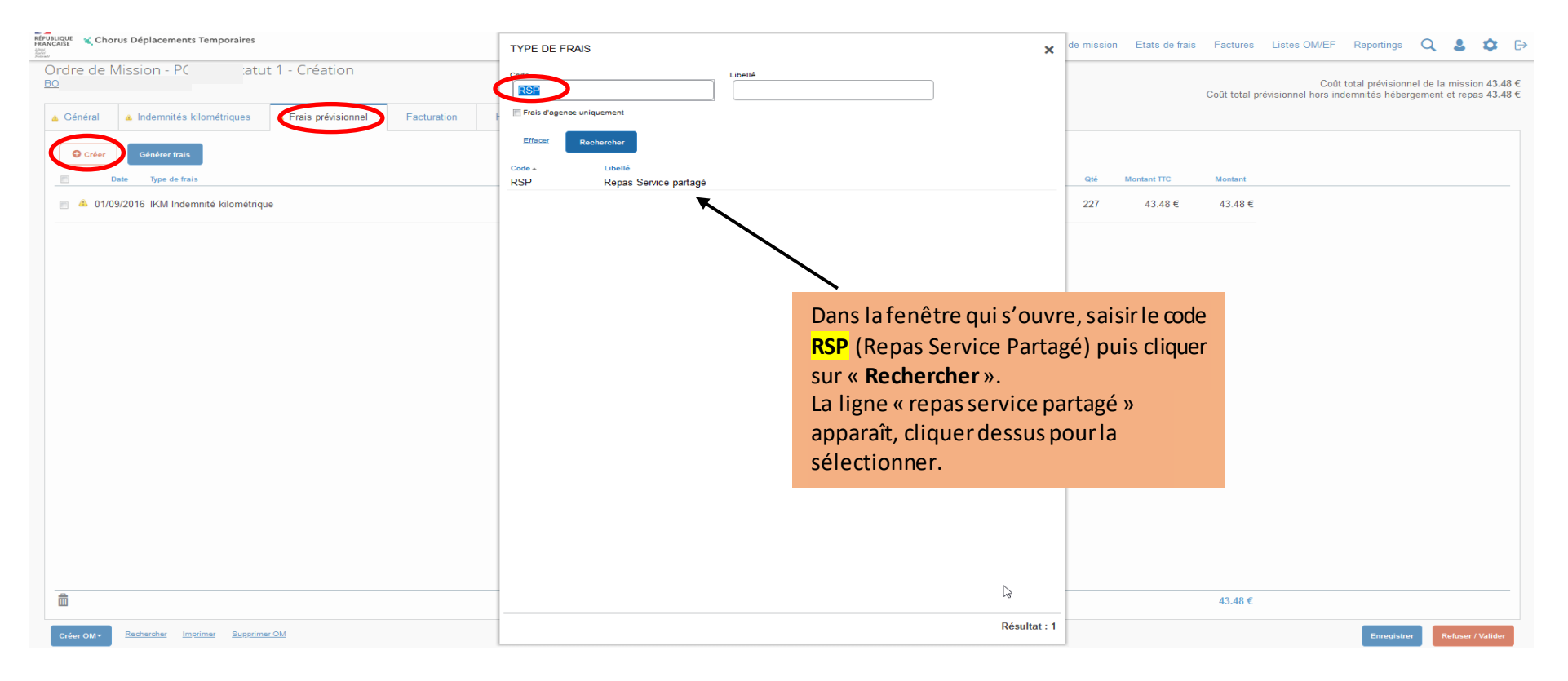

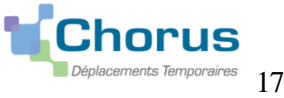

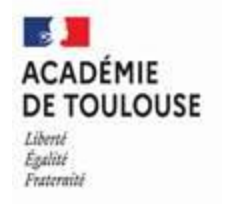

### Rentrer le détail de vos repas comme indiqué ci-dessous :

| RÉPUBLIQUE<br>FRANÇAISE<br>Sant<br>Anni<br>Anni<br>Anni<br>Anni<br>Anni<br>Anni | us Déplacements Temporaires          |                    |              |                       |                      |      |                      |         |             |         | Accueil Ordres | s de mission Et | ats de fra | is Factures Listes     | OM/EF Reporting                            | ,s Q 💄                                | \$ ₽                     |
|---------------------------------------------------------------------------------|--------------------------------------|--------------------|--------------|-----------------------|----------------------|------|----------------------|---------|-------------|---------|----------------|-----------------|------------|------------------------|--------------------------------------------|---------------------------------------|--------------------------|
| Ordre de N<br>PEFOURQUE JE                                                      | lission - PH2SZ - Statut<br>EAN-CLAL | 1 - (              |              |                       |                      |      |                      |         |             |         |                |                 |            | Coût total prévisionne | Coût total prévisi<br>I hors indemnités hé | onnel de la missi<br>bergement et rep | on 45.84 €<br>as 19.59 € |
| 🔒 Général                                                                       | Indemnités kilométriques             | Frais prévisionnel | Facturation  | Historique            |                      |      |                      |         |             |         |                |                 |            |                        |                                            |                                       |                          |
| Créer                                                                           | Générer frais                        |                    |              |                       |                      | De   | étail des frais sais | sis 002 |             |         |                |                 |            |                        |                                            |                                       | ≞ ×                      |
| m D:                                                                            | ate Type de frais                    |                    |              |                       | Montant TTC          |      | Date                 |         |             | Type de | de frais       |                 | Vill       | e                      |                                            |                                       |                          |
|                                                                                 |                                      |                    |              |                       | 10.50.5              | 1    | 01/09/2016           |         | 2           |         | P (REPAS SERVI | CE PARTAGÉ)     | Q [F       | RODEZ (FRANCE)         | Q                                          |                                       |                          |
| 22/06                                                                           | /2020 IKM Indemnite kilometrique     | 9                  |              |                       | 19.59 €              |      | Montant unitaire     |         |             | Montan  | ant TTC        |                 | Nor        | mbre de repas          |                                            |                                       |                          |
|                                                                                 | 10000 DOD D                          |                    |              |                       | 00.05.0              |      |                      | 8.75 E  | EUR (EURO)  |         | 26.25          | EUR (EURO)      |            |                        | 3                                          |                                       |                          |
| 22/06                                                                           | 2020 RSP Repas Service partag        | e                  |              |                       | 26.25 €              |      | Montant à rembourse  | er      |             | Comme   | nentaire       | ombro           |            |                        |                                            |                                       |                          |
|                                                                                 |                                      |                    |              |                       |                      |      | 2                    | 26.25 E | EUR (EURO)  |         | 1,2,0 Jop      | embre           |            |                        |                                            |                                       |                          |
|                                                                                 |                                      |                    | Les co       | onsignes              | de saisie :          |      |                      |         |             |         |                |                 |            |                        |                                            |                                       |                          |
|                                                                                 |                                      |                    | 1) da        | to du 1 <sup>er</sup> | renas                |      | dificatio            |         |             |         |                |                 |            |                        |                                            |                                       |                          |
|                                                                                 |                                      |                    |              |                       | -                    |      | 20 14:0              | 2 BEKK  | OUCHE AMINA |         |                |                 |            |                        |                                            |                                       |                          |
|                                                                                 |                                      |                    | <b>2)</b> no | mbre de               | repas <mark>1</mark> |      |                      |         |             |         |                |                 |            |                        |                                            |                                       |                          |
|                                                                                 |                                      |                    | 3)ENF        | REGISTREZ             | <u> </u>             |      |                      |         |             |         |                |                 |            |                        |                                            |                                       |                          |
|                                                                                 |                                      |                    | <b>4)</b> De | même C                | réez une ligne       | par  |                      |         |             |         |                |                 |            |                        |                                            |                                       |                          |
|                                                                                 |                                      |                    | renas        | et nario              | ur pour chaqu        | ie   |                      |         |             |         |                |                 |            |                        |                                            |                                       |                          |
|                                                                                 |                                      |                    | i cpu.       | , ct pui jo           | u pour chuqu         |      |                      |         |             |         |                |                 |            |                        |                                            |                                       |                          |
|                                                                                 |                                      |                    | repas        |                       |                      |      |                      |         |             |         |                |                 |            |                        |                                            |                                       |                          |
|                                                                                 |                                      |                    | Cliqu        | ez de nou             | iveau sur CREE       | R pu | iis                  |         |             |         |                |                 |            |                        |                                            |                                       |                          |
|                                                                                 |                                      |                    |              |                       |                      |      |                      |         |             |         |                |                 |            |                        |                                            |                                       |                          |
|                                                                                 |                                      |                    |              |                       |                      |      |                      |         |             |         |                |                 |            |                        |                                            |                                       |                          |
|                                                                                 |                                      |                    |              |                       |                      |      |                      |         |             |         |                |                 |            |                        |                                            |                                       |                          |
|                                                                                 |                                      |                    |              |                       |                      |      |                      |         |             |         |                |                 |            |                        |                                            |                                       |                          |
|                                                                                 |                                      |                    |              |                       |                      |      |                      |         |             |         |                |                 |            |                        |                                            |                                       |                          |
|                                                                                 |                                      |                    |              |                       |                      |      |                      |         |             |         |                |                 |            |                        |                                            |                                       |                          |
| â                                                                               |                                      |                    |              |                       |                      | Un   | ne fois le           | s fr    | ais de rei  | nas sa  | aisis clie     | mer sur         | Enr        | egistrer 🗧             |                                            |                                       |                          |
| Créer OM+                                                                       | Rechercher Imprimer Supprimer        | OM                 |              |                       |                      | Ch   |                      | 5 11    | uib uo 10j  | Pub bi  | (a1515), CIA   | Ter par         |            | - 510 11 01            | Enregi                                     | strer Refu. er.                       | / Valider                |
|                                                                                 |                                      |                    |              |                       |                      |      |                      |         |             |         |                |                 |            |                        |                                            |                                       |                          |

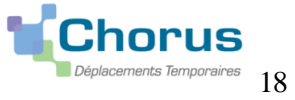

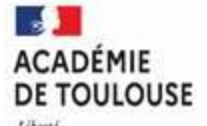

Liberté Égalité Frateraité

### **6 - COMMENT VALIDER VOTRE OM**

#### Etape 1 :

Fin du processus : Tous les onglets complétés et enregistrés, l'ordre de mission doit être transféré au VH1 pour validation.

| are de N                                                     | lission - Pe atu            | it 1 - Creation 🗲                                           |                                          |                                   |                                  |                 | Coût total prévisionnel de la mission<br>Coût total prévisionnel hors indemnités hébergement et repas |
|--------------------------------------------------------------|-----------------------------|-------------------------------------------------------------|------------------------------------------|-----------------------------------|----------------------------------|-----------------|----------------------------------------------------------------------------------------------------|
| Général                                                      | Indemnités kilométriques    | Frais prévisionnel                                          | Facturation                              | Historique                        |                                  |                 | 7                                                                                                    |
| pe de missior                                                |                             | Destination principale                                      |                                          | Départ le                         | Retour le                        |                 |                                                                                                    |
| OM Persor                                                    | nels itinérants 🗸 🗸         | ACADEMIE DE TOUL                                            | OUSE (FRANC Q                            | 01/09/2016 🔳 08:00 💿              | 30/09/2016 🔳 17:30               | (J00)           |                                                                                                    |
| I Permanent                                                  | de référence                | Lieu de départ                                              |                                          | Ville de départ                   | Lieu de retour                   | Ville d'arrivée |                                                                                                    |
| IP                                                           | Q                           | FAM (RÉSIDENCE F                                            |                                          | CLARENS                           | FAM (RÉSIDENCE FAMILIALE)        | CLARENS         |                                                                                                    |
| et de la mis                                                 | ion                         | Commentaire                                                 | · ·                                      | Indemnités de mission             |                                  |                 |                                                                                                    |
| OMP 2016                                                     | 2017                        | Attention : merci de n<br>déplacements 2016 e<br>OM. Merci. | e pas inscrire les<br>t 2017 sur le même | Ø                                 |                                  |                 | <b>Zone d'information :</b><br>Montant de la mission + les                                            |
| nveloppes de                                                 | moyens                      | Codes Projet / Formation                                    |                                          | Centre de coûts CHORUS            | Axe ministériel 1                |                 | diffárants statuts da l'ONA                                                                           |
| 0141RECT                                                     | -SERVPART-CLG (DOTATI) Q    |                                                             | Q                                        | RECLOGI031 (DIVISION DE LA LOGI Q | C                                | 2               | uniferents statuts del Olvi                                                                           |
| omaine fonct                                                 | onnel                       | Activité                                                    |                                          | Projet analytique ministeriel     | Fonds                            |                 |                                                                                                    |
| 0141-01 (E                                                   |                             | 014100FDSP01 (FD-                                           | SP-CLG) Q                                | Q                                 | C                                | <b>L</b>        |                                                                                                    |
| lément OTP                                                   |                             | Nouvelle affectation                                        |                                          | Axe libre 2                       | Axe ministériel 2                |                 |                                                                                                    |
|                                                              | ٩                           |                                                             |                                          | Q                                 |                                  |                 |                                                                                                    |
| ructure opérat                                               | ionnelle                    |                                                             |                                          |                                   |                                  |                 |                                                                                                    |
| 0650037M                                                     | (COLLEGE D ASTARAC BIGO     |                                                             |                                          |                                   |                                  |                 |                                                                                                    |
| Itorisation                                                  | de véhicule                 |                                                             | Personal as                              | ir hannin da anavira              |                                  | mole            | 0 Auguro                                                                                              |
| hicule                                                       |                             | Barème                                                      | er cisonitei pu                          |                                   | Un counter pour convenience pers |                 |                                                                                                    |
| DR 300 H                                                     | ~                           | Barème SNCF 2ème                                            | classe 🗸                                 |                                   |                                  |                 |                                                                                                    |
| b de km autor                                                | isés sur l'OM Permanent     |                                                             |                                          | J                                 |                                  |                 | Cliquer sur <b>Refuser/Valider</b>                                                                    |
| 0                                                            |                             |                                                             |                                          |                                   |                                  |                 |                                                                                                    |
| e de création<br>8/11/2020 1<br>nière modific<br>8/11/2020 1 | 1:43 BE<br>ation<br>1:14 BI |                                                             |                                          |                                   |                                  |                 |                                                                                                    |

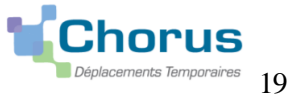

01/09/2023

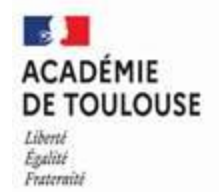

01/09/2023

### **Etape 2** :

Transfère de l'ordre de mission au VH1 pour validation (ValideurHiérarchique1 : le chef d'établissement ou tous personnels habilités à valider les Ordres de mission)

| re de Mission - Pi tatu                          | It I - Creation          |               |                           |                                                                            |                        |                    | Coût<br>Coût total prévisionnel hors in | t total prévisionnel de la missic<br>idemnités hébergement et rep |
|--------------------------------------------------|--------------------------|---------------|---------------------------|----------------------------------------------------------------------------|------------------------|--------------------|-----------------------------------------|-------------------------------------------------------------------|
| Général 🔺 Indemnités kilométriques               | Frais prévisionnel       | Facturati     | on Historique             |                                                                            |                        |                    |                                         |                                                                   |
|                                                  |                          |               | STATUT DU DOCUM           | ENT N° PGZZV                                                               |                        | ×                  |                                         |                                                                   |
| e de mission                                     | Destination principale   | -             | Le statut du document     |                                                                            |                        |                    |                                         |                                                                   |
| M Personnels itinérants                          | ACADEMIE DE TOU          | LOUSE (FR/    | 1 - Création              |                                                                            | Cliquers               | ur : Passer au sta | atut 2- Attente de vali                 | dation VH1                                                        |
| Permanent de référence                           | Lieu de départ           |               | Vous souhaitez :          | ut : 2 - Attente de validation VH1                                         | enquers                |                    |                                         |                                                                   |
| P) Q                                             | FAM (RÉSIDENCE F         | AMILIALE)     | Passer au stat            | ut : RA - Demande de réservation agence                                    |                        |                    |                                         |                                                                   |
| et de la mission                                 | Commentaire              |               | OPasser au stat           | ut : F - Annulé                                                            |                        |                    |                                         |                                                                   |
| MP 2016-2017                                     | Attention : merci de     | ne pas inscri |                           |                                                                            |                        |                    |                                         |                                                                   |
|                                                  | OM. Merci.               | et 2017 Sur R | Le document contie        | nt les anomalies suivantes :                                               |                        |                    |                                         |                                                                   |
|                                                  |                          |               | Le document co            | mporte des anomalies                                                       |                        |                    |                                         |                                                                   |
|                                                  |                          |               | 🔥 Cette mission est poter | tiellement en conflit avec les missions suivantes : KGV                    |                        |                    |                                         |                                                                   |
| eloppes de moyens                                | Codes Projet / Formation |               | Attention : plus de 809   | 6 du disponible de l'enveloppe de moyen a été consommé.                    |                        |                    |                                         |                                                                   |
| 141RECT-SERVPART-CLG (DOTATI)                    |                          |               | A Le nombre total de kilo | mètres déclarés excède de 466 km le nombre de kilomètres autoris           | és dans l'OM permanent |                    |                                         |                                                                   |
| naine fonctionnel                                | Activité                 |               |                           |                                                                            |                        |                    |                                         |                                                                   |
| 141-01 (ENSEIGNEMENT EN COLL Q                   | 014100FDSP01 (FD         | -SP-CLG)      | Date                      | Niveau Statut                                                              | Nb jours Nom           | Destinataire       |                                         |                                                                   |
| ment OTP                                         | Nouvelle affectation     |               | Io/11/2020 11.43          | Cleanon                                                                    | U DEr                  |                    |                                         |                                                                   |
| Q                                                |                          |               |                           |                                                                            |                        |                    |                                         |                                                                   |
|                                                  |                          |               |                           |                                                                            |                        |                    |                                         |                                                                   |
| zture opérationnelle                             |                          |               |                           |                                                                            |                        |                    |                                         |                                                                   |
| 550037M (COLLEGE D ASTARAC BIGO                  |                          |               |                           |                                                                            |                        |                    |                                         |                                                                   |
| torisation de véhicule                           |                          |               |                           |                                                                            |                        |                    |                                         |                                                                   |
| De service                                       |                          | @ F           |                           |                                                                            |                        | Annuler            | Aucune                                  |                                                                   |
| icule                                            | Barème                   | _             |                           | STATUT DU DOCUMENT Nº PC                                                   |                        |                    |                                         | ~                                                                 |
| R 300 I 🗸                                        | Barème SNCF 2èm          | e classe      | ~                         |                                                                            |                        | Le nom du Va       | alideur hiérarchique                    |                                                                   |
| de km autorisés sur l'OM Permanent               |                          |               |                           | 1 - Création                                                               |                        | (VH1) s'affic      | heautomatiquement                       |                                                                   |
|                                                  |                          |               | -                         | 2 - Attente de validation VH1                                              |                        |                    |                                         |                                                                   |
|                                                  |                          |               |                           | Commentaire                                                                |                        | sinon clique       | confirmer                               |                                                                   |
| de création                                      |                          |               |                           |                                                                            |                        | · ·                |                                         |                                                                   |
| Bacharchar Imprimar Superior                     | er OM                    |               | r<br>I                    |                                                                            |                        | le changeme        | nt de statut pour                       |                                                                   |
| er OM <u>recherchen imprimen</u> <u>Supprime</u> | <u></u>                  |               |                           | Destinataire                                                               |                        | envoyer votr       | e OM en validation.                     | Se                                                                |
|                                                  |                          |               |                           | (F CAAA FAE                                                                | RICE                   |                    |                                         | 1                                                                 |
|                                                  |                          |               |                           | Prévenir le destinataire par un e-mail     Ne pas prévenir le destinataire |                        |                    |                                         |                                                                   |
|                                                  |                          |               | -                         |                                                                            |                        |                    |                                         |                                                                   |

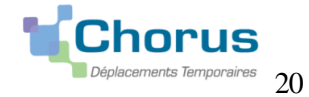

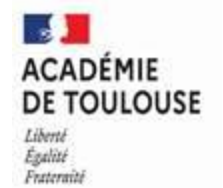

01/09/2023

2 options possibles : soit votre VH1 le valide et l'envoie pour une validation gestionnaire, soit il le met en révision.

### AUTRES CAS DE FIGURE : Si l'écran ci-dessous apparaît NE SURTOUT PAS ANNULER :

| EFPUBLQUE<br>REFUSICUE<br>FRANCAISE Chorus Déplacements Temporaires                                                                                                    |                                                                                                    | Accueil Ordres de mission Etats de frais                                                                                                    | Factures Listes OM/EF Reportings 📿 💄 🌣 🗗                                                                             |
|----------------------------------------------------------------------------------------------------|----------------------------------------------------------------------------------------------------|----------------------------------------------------------------------------------------------------|----------------------------------------------------------------------------------------------------|
| Ordre de Mission - PG2 t 1 - C<br>B                                                                                                    | réation                                                                                                    | C                                                                                                    | Coût total prévisionnel de la mission 62.43 €<br>oût total prévisionnel hors indemnités hébergement et repas 39.55 € |
| ▲ Général ▲ Indemnités kilométriques ▲ Frai                                                                                                    | s prévisionnel Facturation Historique                                                                                                    |                                                                                                    |                                                                                                    |
| Le document comporte des anomalies                                                                                                    | STATUT DU DOCUMENT N° PI                                                                                                    |                                                                                                    | ^<br>۲                                                                                                    |
| Type de mission     Destina       OM Personnels itinérants     ×       OM Permanent de référence     Lieu de       HP\     Q       Objet de la mission     Comme       OMP 2016-2017     Atte       dépi     OM       Enveloppes de moyens     Codes | Le statut du document<br>1 - Création<br>Vous souhaitez :<br>Passer au statut : F - Annulé<br>Le document contient les anomalies suivantes :<br>Le document comporte des anomalies<br>Veuillez renseigner la zone "Commentaire".<br>Veuillez renseigner la zone "Commentaire".<br>Veuillez renseigner la zone "Commentaire".<br>Veuillez renseigner la zone "Commentaire".<br>Veuillez renseigner la zone "Commentaire".                                                                         | Anomalie(s) <b>non bloquantes :</b> Ce messag<br>ous indique qu'un ordre de mission pour la<br>même période a déjà été saisi.<br><u>Marche à suivre dans ce cas</u> : A l'aide de<br>référence de l'OM en conflit, rechercher<br>supprimer celui en doublon. | ge<br>la<br>et                                                                                                    |
| Domaine fonctionnel Activitie<br>Domaine fonctionnel Activitie<br>01411-01 (ENSEIGNEMENT EN COLL Q 014<br>Elément OTP Nouvel                                                                                                    | <ul> <li>Les dates de mission sont incohérentes avec l'Autorisation à Circuler.</li> <li>Attention du sont incohérentes avec l'Autorisation à Circuler.</li> <li>Attention du sponible de l'enveloppe de moyen a été consomm</li> </ul> Date Niveau Statut           Image: Statut           Image: Statut             Image: Statut             Image: Statut             Image: Statut             Image: Statut             Image: Statut             Image: Statut             Image: Statut | é.<br>Nb jours Nom Destinataire<br>O E                                                                                                    |                                                                                                    |
| O650037M (COLLEGE D ASTARAC BIGO     Autorisation de véhicule     De service     Véhicule     Barém                                                                                                    |                                                                                                    | Anomalie(s) bloquantes à rectifier                                                                                                    |                                                                                                    |
| DR 300 H5 Bare<br>Nb de km autorisés sur ICM Permanent<br>0<br>Date de création<br>18/11/2020. 11:43 BF<br>Créer OM* Eschercher Imprimer Supprimer OM                                                                                                | ème SNCF 2ème classe 🗸                                                                                                    |                                                                                                    | Enregister Refuser / Valider                                                                                         |

LORSQU'UN OM EST MIS EN REVISION : Le VH1 ou le service gestionnaire des services partagés (DLG3) peuvent demander la révision de ľOM.

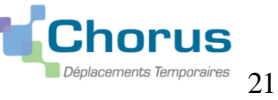

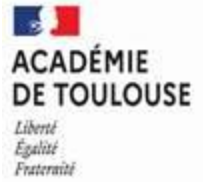

#### Le missionné doit apporter les modifications demandées et transférer à nouveau son ordre de mission pour validation au VH1.

| REPUBLIQUE<br>FRANÇAISE Chorus Déplacements Temporaires | Statut de l'ordre de                                               | cueil Ordres de mission                   | Etats de frais | Factures        | Listes OM/EF               | Reportings                          | ۹ ತಿ                          | \$ \$                |           |  |  |
|---------------------------------------------------------|--------------------------------------------------------------------|-------------------------------------------|----------------|-----------------|----------------------------|-------------------------------------|-------------------------------|----------------------|-----------|--|--|
| Ordre de Mission - P( - Statut R - Révision<br>BO       | mission : R-Révision                                               |                                           |                | Coût total prév | Coût<br>visionnel hors ind | total prévisionne<br>emnités héberg | el de la miss<br>ement et rep | ion 62.4<br>pas 39.5 | .3€<br>5€ |  |  |
| Date Niveau Statut                                      |                                                                    |                                           |                | Nb io           | urs Nom                    | Desti                               | nataire                       |                      |           |  |  |
| 18/11/2020 15:14     10                                 | sial" las name da vas commi das da diápart at d'arrivéa. Cordinaam | ant                                       |                | 0               | В                          |                                     |                               |                      | -         |  |  |
| ■ 18/11/2020 15:12 ■ 2 • 2 • Attente de validation VH1  | ajer les noms de vos communes de départ et d'arrivée. Cordialem    | sin.                                      |                | 0               | BE                         | 31                                  |                               |                      |           |  |  |
| 18/11/2020 11:43                                        |                                                                    |                                           |                | 0               | BI                         |                                     |                               |                      |           |  |  |
|                                                         | révision (ce qu'il faut<br>l'évolution de traitem                  | corriger) ainsi que o<br>ent de votre OM. | de suivre      |                 |                            |                                     |                               |                      |           |  |  |
|                                                         |                                                                    | ~~                                        |                |                 |                            |                                     |                               |                      | _         |  |  |
| Créer OM* Rechercher Imprimer                           |                                                                    |                                           |                |                 |                            | Enregistrer                         | Refuser                       | / Valider            |           |  |  |

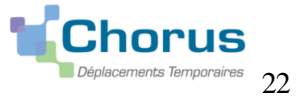

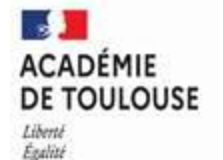

Fraternité

#### **INFORMATIONS IMPORTANTES:**

Le sens interdit est une anomalie bloquante qui empêche le transfert de votre OM au VH1 :

Fermer la fenêtre en haut à droite, pour rectifier les anomalies bloquantes signalées.

#### Exemples:

- « Les dates de mission sont incohérentes avec l'autorisation de circuler » : (ex : une ou plusieurs dates saisies ne coïncident pas avec les dates de validité de l'OM permanent ou vous n'avez pas rattaché le bon OM permanent à votre OM personnel itinérant.)
- « La voiture sélectionnée n'est plus valide » : transmettre au service gestionnaire la nouvelle police d'assurance.
- « Plus de 100% du disponible de l'enveloppe de moyen a été consommé » : Concernant plus de 100% du ۲ disponible de l'enveloppe de moyen a été consommé » (anomalie bloquante), celle-ci signifie que l'enveloppe sur laquelle est imputée les frais est épuisée, mais celle-ci est approvisionnée régulièrement.

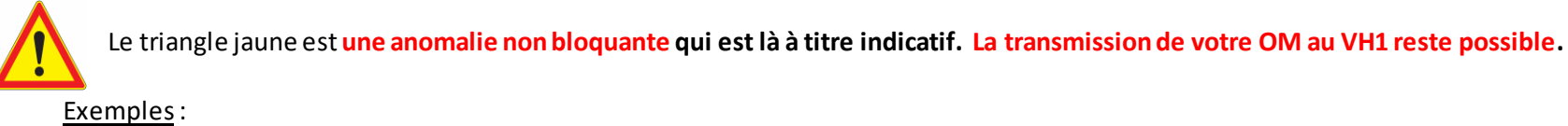

- « Attention : plus de 80% du disponible de l'enveloppe de moyen a été consommé » : (concerne l'enveloppe globale • de la fonction) ⇒ **PAS DE BLOCAGE**
- « Le nombre total de kilomètres excède de ... km le nombre de kilomètres autorisés dans l'OM permanent » : (Vous n'êtes pas limité en kms, ce message apparait par défaut car votre OMP est à 0 km » donc dès 1 km déclaré ce message s'affiche)
- « Cette mission est potentiellement en conflit avec la (ou les) mission(s) : ... » : (date susceptible d'être en doublon • avec un autre OM)

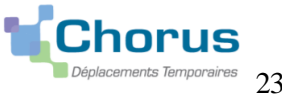

01/09/2023

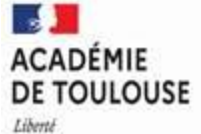

Égalité Frateraité

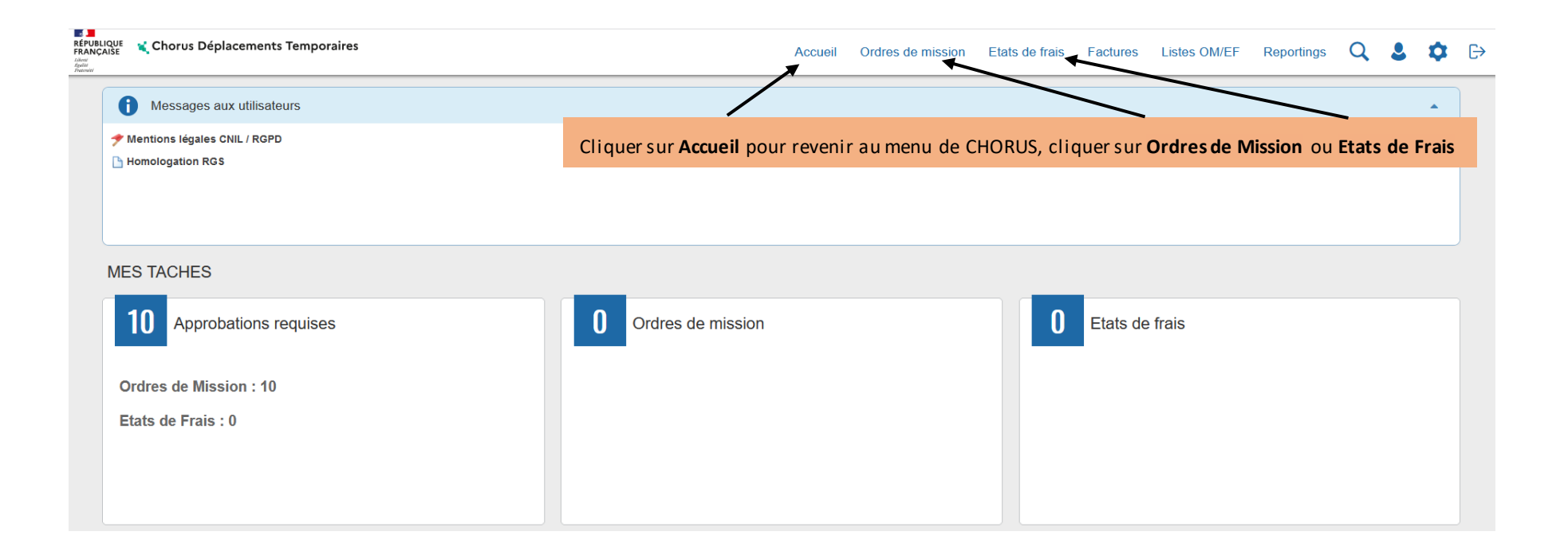

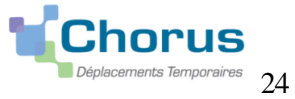

01/09/2023

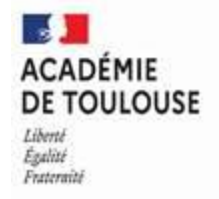

### Par défaut le dernier OM/EF saisi ou consulté s'affiche.

# Cliquer sur « **Rechercher »** en bas de celui-ci:

| 🖞 💃 💃 Chorus Déplacements Temporaires      |                                                                                                 | Accueil 0                     | )rdres de missie | on Etats de frais | Factures I       | Listes OM/EF             | Reportings                        | Q                      | 2                 | \$               |
|--------------------------------------------|-------------------------------------------------------------------------------------------------|-------------------------------|------------------|-------------------|------------------|--------------------------|-----------------------------------|------------------------|-------------------|------------------|
| lre de Mission -                           |                                                                                                 |                               |                  | (                 | Coût total prévi | Coût<br>sionnel hors inc | total prévision<br>demnités héber | nel de la<br>rgement e | missio<br>et repa | on 62.<br>as 39. |
| Général 🔺 Indemnités kilométriques         | Frais prévisionnel     Facturation                                                              | Historique                    |                  |                   |                  |                          |                                   |                        |                   |                  |
|                                            |                                                                                                 |                               |                  |                   |                  |                          |                                   |                        |                   | ≽                |
| be de mission                              | Destination principale                                                                          | Départ le                     |                  | Retour le         |                  |                          |                                   |                        |                   |                  |
| OM Personnels itinérants                   | ACADEMIE DE TOULOUSE (FRANCI                                                                    | 01/09/2016 🔳 08:00            | ©                | 30/09/2016        | 17:30            | © <sup>(3</sup>          | (J)                               |                        |                   |                  |
| l Permanent de référence                   | Lieu de départ                                                                                  | Ville de départ               |                  | Lieu de retour    |                  |                          |                                   |                        |                   |                  |
| HI Q                                       | FAM (RÉSIDENCE FAMILIALE)                                                                       | CLARENS                       |                  | FAM (RÉSIDENCE    | FAMILIALE)       | Q                        |                                   |                        |                   |                  |
| e d'arrivée<br>LARENS<br>let de la mission | Commentaire                                                                                     | Indemnitée de mission         |                  |                   |                  |                          |                                   |                        |                   |                  |
| OMP 2016-2017                              | Attention : merci de ne pas inscrire les<br>déplacements 2016 et 2017 sur le même<br>OM. Merci. |                               |                  |                   |                  |                          |                                   |                        |                   |                  |
| nveloppes de moyens                        | Codes Projet / Formation                                                                        | Centre de coûts CHORUS        |                  | Axe ministériel 1 |                  |                          |                                   |                        |                   |                  |
| 0141RECT-SERVPART-CLG (DOTATI Q            | Q                                                                                               | RECLOGI031 (DIVISION DE L     | A LOGI Q         |                   |                  | Q                        |                                   |                        |                   |                  |
| omaine fonctionnel                         | Activité                                                                                        | Projet analytique ministeriel |                  | Fonds             |                  |                          |                                   |                        |                   |                  |
| 0141-01 (ENSEIGNEMENT EN COLL              | 014100FDSP01 (FD-SP-CLG) Q                                                                      |                               | Q                |                   |                  | Q                        |                                   |                        |                   |                  |
| ément OTP                                  | Nouvelle affectation                                                                            | Axe libre 2                   |                  | Axe ministériel 2 |                  |                          |                                   |                        |                   |                  |
| Q                                          |                                                                                                 |                               | Q                |                   |                  |                          |                                   |                        |                   |                  |
|                                            |                                                                                                 |                               |                  |                   |                  |                          |                                   |                        |                   |                  |

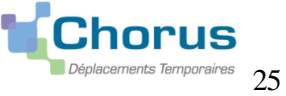

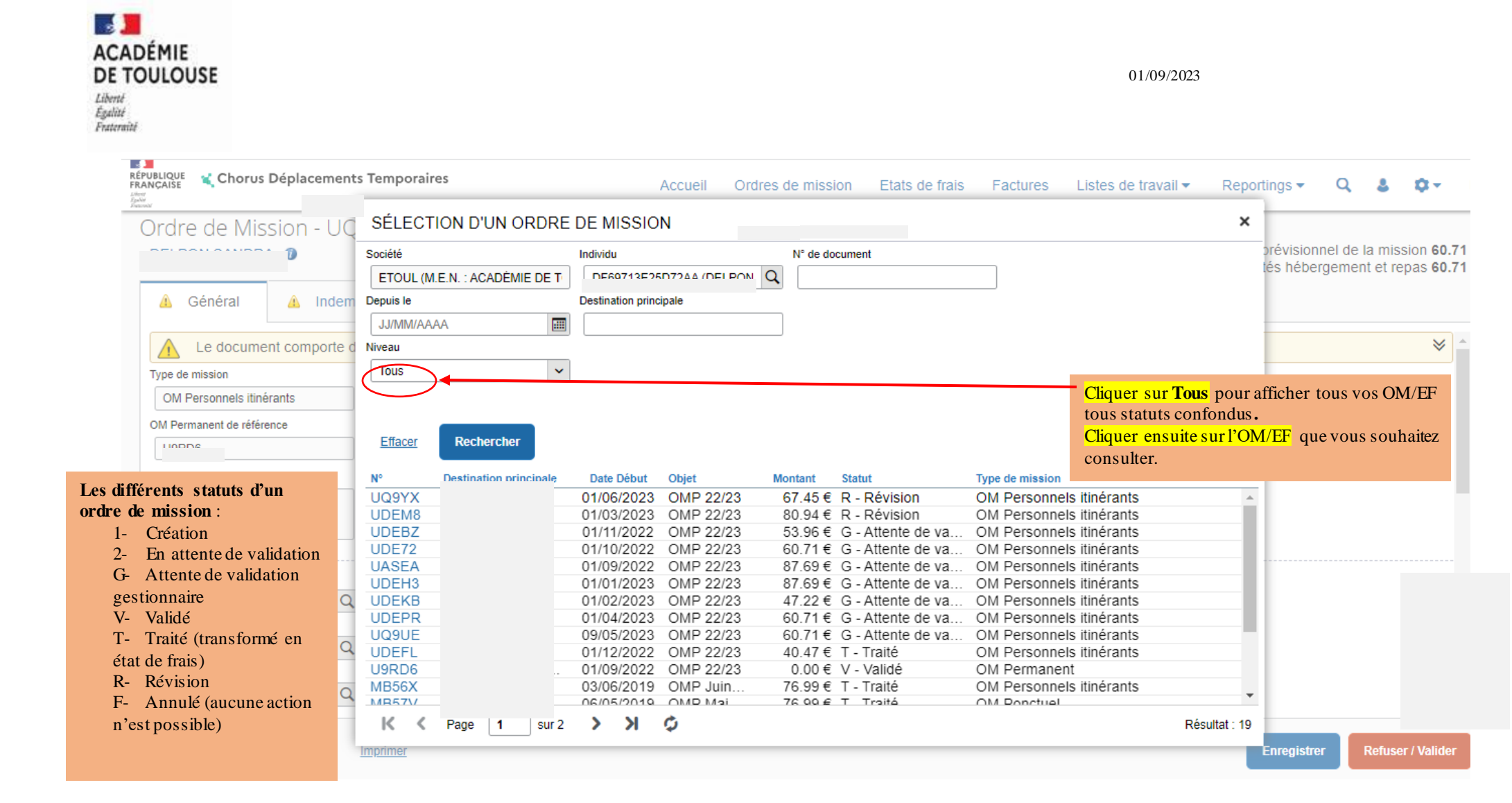

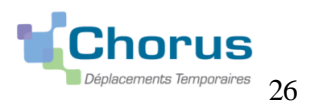

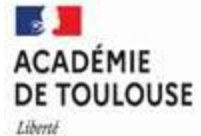

Égalité Frateraité

| LIQUE 🙀 Chorus Déplacements Temporaires | SÉLECT  | TION D'UN ETAT DE FRAIS    |                        |        |               |             | ×           | s OM/EF        | Reportings      | Q 💄         | ✿ ▷          |
|-----------------------------------------|---------|----------------------------|------------------------|--------|---------------|-------------|-------------|----------------|-----------------|-------------|--------------|
| at de Frais - Statut (                  | Société |                            | Individu               |        |               |             |             |                |                 |             |              |
|                                         | FTOUL   | (M E N · ACADÉMIE DE TOULO | BE403BC11AC33EE        |        | 0             |             |             | tellingen in t | Montant         | à rembours  | ser 158.27 € |
|                                         | LIGOL   |                            | Denvia la              |        | ~             |             |             | otal nors inc  | iemnites neberg | ement et re | pas 89.60 €  |
| Général Frais Indemnités kilor          |         | inent                      |                        |        |               |             |             |                |                 |             | •            |
| A Le document comporte des anomalies    | Niveau  |                            |                        |        |               |             |             |                |                 |             | *            |
|                                         | Tous    |                            | •                      |        |               |             |             |                |                 |             | •            |
| Type d'Etat de Frais                    |         |                            |                        |        |               |             |             |                |                 |             |              |
| EF Classique                            | Effacer | Rechercher                 |                        |        |               |             |             | (3             | 0J)             |             |              |
| Objet                                   | N°      | Destination principale Da  | te Début Obiet         |        | Montant       | Statut      | Type d'EE   |                |                 |             |              |
| OMP 2016-2017                           | KC      | SAINT-LAURENT-DE-N 01/     | 12/2017 OMP 2017-2018  |        | 52.97 € C1    | Pavé par C. | EF Classi^  |                |                 |             |              |
|                                         | K       | SAINT-LAURENT-DE-N 11/     | 01/2018 OMP 2017-2018  |        | 49.86 € C1 -  | Pavé par C. | EF Classi   |                |                 |             |              |
|                                         | K       | SAINT-LAURENT-DE-N 01/     | (2/2018 OMP 2017-2018  |        | 49.86 € C1 -  | Payé par C. | EF Classi   |                |                 |             |              |
|                                         | K       | SAINT-LAURENT-DE-N 08/     | 03 01/02/2018 017-2018 |        | 66.48 € C1 -  | Payé par C. | EF Classi   |                |                 |             |              |
| Centre de coûts Chorus                  | K       | SAINT-LAURENT-DE-N 05/     | 10/2017 OMP 2017-2018  |        | 49.86 € C1 -  | Payé par C  | EF Classi   |                |                 |             |              |
| RECLOGI031 (DIVISION DE LA LOGISTIC     | K       | SAINT-LAURENT-DE-N 09/     | 11/2017 OMP 2017-2018  |        | 63.37 € C1 -  | Payé par C  | EF Classi   | ÈGE            |                 |             |              |
| Activité                                | K       | SAINT-LAURENT-DE-N 04/     | 09/2017 OMP 2017-2018  |        | 66.48 € C1 -  | Payé par C  | EF Classi   |                |                 |             |              |
| 014100FDSP01 (FD-SP-CLG)                | K       | SAINT-LAURENT-DE-N 05/     | 04/2018 OMP 2017-2018  |        | 33.24 € C1 -  | Payé par C  | EF Classi   |                |                 |             |              |
| Nouvelle affectation                    | KC      | SAINT-LAURENT-DE-N 03/     | 05/2018 OMP 2017-2018  |        | 66.48 € C1 -  | Payé par C  | EF Classi   |                |                 |             |              |
|                                         | K       | SAINT-LAURENT-DE-N 01/     | 06/2018 OMP 2017-2018  |        | 69.59 € C1 -  | Payé par C  | EF Classi   |                |                 |             |              |
|                                         | K       | SAINT-LAURENT-DE-N 05/     | 07/2018 OMP 2017-2018  |        | 16.62 € C1 -  | Payé par C  | EF Classi   |                |                 |             |              |
| OM de référence                         | K       | SAINT-LAURENT-DE-N 01/     | 09/2016 OMP 2016-2017  |        | 158.27 € C1 - | Payé par C  | EF Classi   |                |                 |             |              |
| KG                                      | 20      | TARBES 01/                 | 10/2015 état de frais  | 2016-0 | 13.49 € C1 -  | Payé par C  | Formation   |                |                 |             |              |
| Lieu de départ                          | 2:      | TOULOUSE 31/               | 03/2016 état de frais  | 2016-0 | 53.13 € C1 -  | Payé par C  | Formation   |                |                 |             |              |
| Résidence familiale                     | 26      | TARBES 23/                 | 09/2014 état de frais  | 2016-0 | 13.15 € C1 -  | Pavé par C. | Formation 🗸 |                |                 |             |              |

### Le rôle du missionné se limite à l'ordre de mission

L'état de frais (EF) est généré automatiquement par l'application Chorus DT et traité par les gestionnaires

Leur consultation vous permet de visualiser les paiements effectués. Vous recevrez sur votre messagerie académique le message automatique suivant dès qu'un EF est mis

#### en paiement : « Bonjour, votre EF N°XXX a bien été traité dans Chorus et payé ».

Le virement est visible sur votre compte bancaire, non sur la fiche de paie, (tenir compte du délai de l'organisme bancaire ; jours fériés, week-end...etc). PS : en cas de changement de RIB, penser à adresser ce dernier au gestionnaire de la DPE ou DPAE

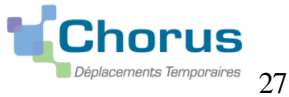